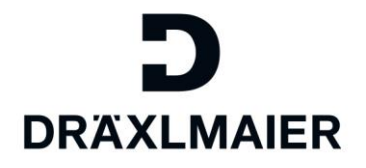

# Training document for suppliers – administrate user accounts in the "DRÄXLMAIER Supplier Portal"

# Content

| 1. | Purpose                                       | 2  |
|----|-----------------------------------------------|----|
| 2. | Area of application                           | 2  |
| 3. | Definition of terms, abbreviations            | 2  |
| 4. | Content of the additional process information | 2  |
| 4  | 1 Login after user registration               | 2  |
|    | 4.1.1 Browsersettings for a successful login  | 2  |
|    | 4.1.2 Log on to the Supplier Portal           | 2  |
| 4  | 2 Access to your companies profile            | 4  |
| 4  | .3 Add users to your companies profile        | 4  |
|    | 4.3.1 Set up user accounts for employees      | 4  |
|    | 4.3.2 Acitvate user accounts                  | 6  |
|    | 4.3.3 Lock user accounts                      | 9  |
|    | 4.3.4 Delete user accounts                    | 9  |
| 5. | Applicable documents                          | 12 |
|    |                                               |    |

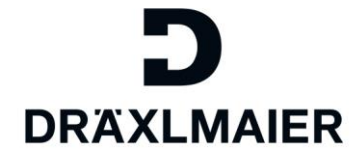

## 1. Purpose

This document is an additional process information about administrate user accounts in the "DRÄXLMAIER Supplier Portal".

## 2. Area of application

This document is used for DRAEXLMAIER global.

#### 3. Definition of terms, abbreviations

| Term          | Definition                                                                        |
|---------------|-----------------------------------------------------------------------------------|
| SLC           | Supplier Lifecycle Management                                                     |
| Abbreviations | All further relevant abbreviations you can find in the D-World abbreviations list |
|               | D-World -> Worldwide -> Service -> Abbreviations                                  |

## 4. Content of the additional process information

In this chapter the topic administrate user accounts in the "DRÄXLMAIER Supplier Portal" will be explained in detail.

## 4.1 Login after user registration

After you completed the user registration, you can log on to the supplier portal.

Please note, that this will only be possible at least 30 minutes. After the user registration had been completed, as the data needs to be transferred to the supplier portal first.

#### 4.1.1 Browsersettings for a successful login

To avoid error messages when loggin in, we recommend to use one of the following browsers:

- Internet Explorer 8/10/11 or
- Google Chrome
- Firefox

Also, please use the "Private- or incognito mode" to browse our website.

#### 4.1.2 Log on to the Supplier Portal

Log on to our website is now possible. Please go to: Login-Logout | Supplier (draexImaier.com)

Log on by using your email and password you just gave yourself.

#### Users that had been created since 12.12.2017 log in with their LIEFxxxx-number instead of emailaddress.

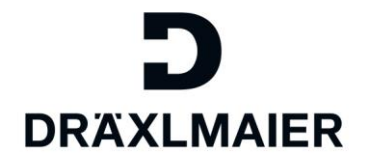

| Secure Logon for DRAXLMAIER |   | 1 |
|-----------------------------|---|---|
| Username                    |   |   |
| Password                    |   |   |
| Logon                       |   |   |
| Forgot Password?            |   |   |
|                             | 5 |   |

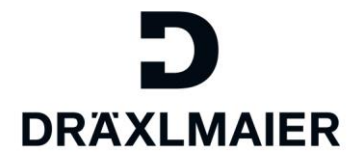

## 4.2 Access to your companies profile

To get to your companies profile, please click "Supplier lifecycle management tool (SLC)":

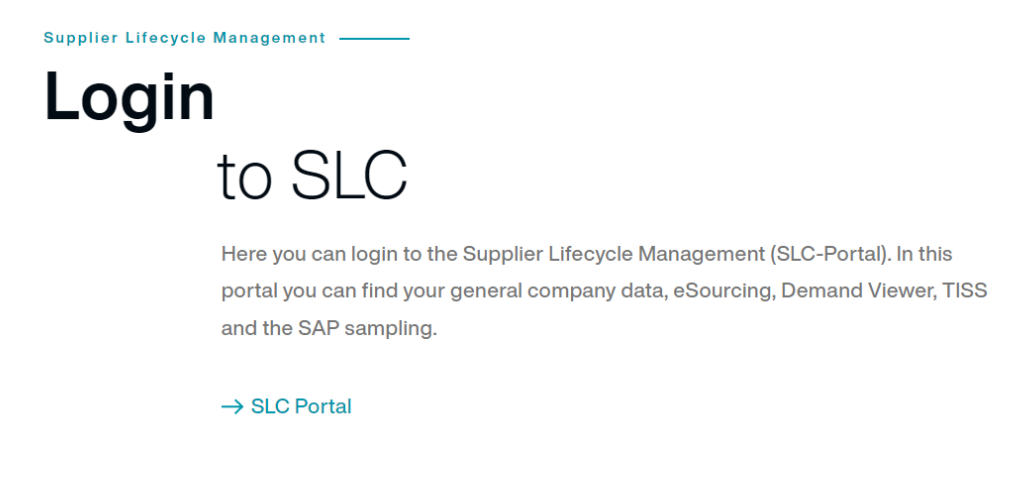

You will see the following window:

| Administration eSourcing       |                                   |                                                 |             |
|--------------------------------|-----------------------------------|-------------------------------------------------|-------------|
| Supplier Data Maintenance      |                                   |                                                 |             |
| <b>_</b>                       |                                   |                                                 |             |
| • Ow n Data                    | Own Data                          |                                                 |             |
| <ul> <li>Find Us er</li> </ul> | Save Display                      |                                                 |             |
| Oreate User                    | Messages                          |                                                 |             |
| Company Data                   |                                   |                                                 | -1          |
| Attachments                    | Information: Your admin: . Proces | smanagement Ramona-Cristina.Dumbraveanu@draexim | aler.com    |
| Certificates                   |                                   |                                                 |             |
| Qualification New              | Contact Details                   |                                                 |             |
| Qualification In Process       | Title:                            | Mo                                              |             |
| Qualification Submitted        | Academic Title:                   | MS.                                             | ▼           |
| Qualification Reopened         | Action and and a                  |                                                 | <b>&gt;</b> |

### 4.3 Add users to your companies profile

If additional employees of your company need access to the Supplier Portal, e.g. to answer RFQs, then you can administrate additional accounts as follows.

As an admin of your company you can create new users, activate users and also block or delete existing users.

#### 4.3.1 Set up user accounts for employees

In menu point "Create users" you can set up new user accounts for employees of your company:

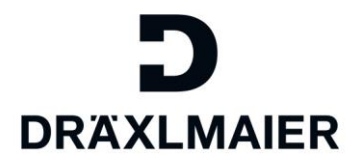

| Adm inistration                | eSourcing |
|--------------------------------|-----------|
| Supplier Data Maint            | e nan œ   |
|                                |           |
| • Ow n Data                    |           |
| <ul> <li>Find Us er</li> </ul> |           |
| • Create User                  |           |
| Company Data                   |           |
| Attachments                    |           |
| Certificates                   |           |
| Qualification New              |           |
| Qualification In Pro           | cess      |
| Qualification Submi            | itted     |
| Qualification Reope            | ened      |

Fill out the following fields.

Please note that fields marked with a red star\* are mandatory fields. Click "create" to complete the process.

| Create Employee<br>Create |                                                                       |
|---------------------------|-----------------------------------------------------------------------|
| Messages                  |                                                                       |
| Information:              | User creation only possible for existing and accepted contact persons |
| Contact Detai             | le                                                                    |
| Contact Detai             | 13                                                                    |
| Title:                    | $\checkmark$                                                          |
| Academic Title:           |                                                                       |
| * First Name:             |                                                                       |
| * Last Name:              |                                                                       |
| Function:                 |                                                                       |
| Department:               |                                                                       |
| * Language:               | $\checkmark$                                                          |
| * E-Mail:                 |                                                                       |
| * Country: / * Pho        | ne Number: / Extension:                                               |
| Country: / Fax Nu         | mber: / Extension:                                                    |
|                           |                                                                       |

After you clicked on "create" you will receive the following message:

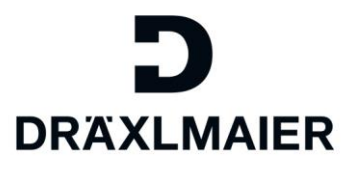

| Create Employee > Display Employee                                                   |
|--------------------------------------------------------------------------------------|
| Edit                                                                                 |
| Messages                                                                             |
| Information: Employee was created; editing currently not possible (pending approval) |

The new account had successfully been created and had been submitted for approval to the DRÄXLMAIER Group.

Please note that the approval may take some time.

You as admin will be informed via email as soon as the new account had been approved or rejected on DRÄXLMAIER Group side.

To create additional users, click on the menu point "Create user" again.

#### 4.3.2 Acitvate user accounts

After you received the approval for a new account, you need to activate the user. To do so, please click "Find user":

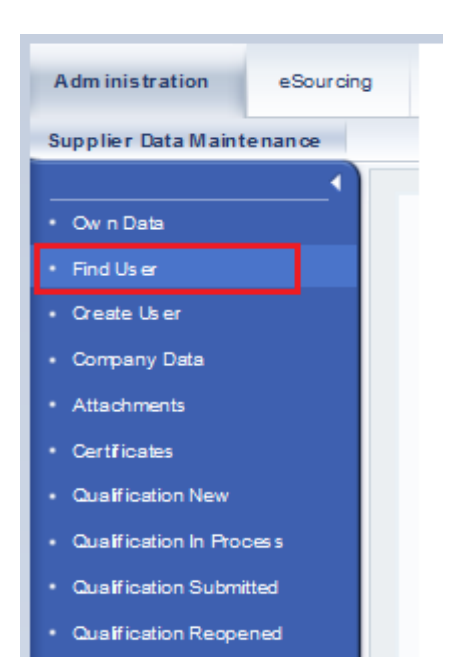

Here you find a list of all users that have an account for your company.

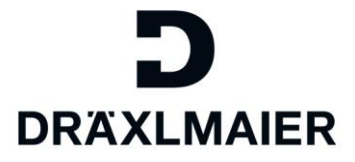

Please note that the accounts can have different status:

- "Pending approval" = not yet approved on DRÄXLMAIER Group side (cannot be edited yet)
- "Updated" = Account had been approved (can be completed)

|   | П | 162   | Unlocked         | Mr. Rudi Richter | LIEE00099424  |
|---|---|-------|------------------|------------------|---------------|
|   | Û |       | Updated          | Mr. Tom Ganzneu  |               |
|   | ~ | Che . |                  |                  |               |
|   |   | 400   | omocited         | mit oopprider    | E121 00000420 |
| 8 | Û |       | Unlocked         | Ms. Heike Himmel | LIEF00099428  |
|   |   |       | Pending Approval | Test Mustermann  |               |

Select the account by clicking on the name in blue.

#### Click "edit" next to change/complete the account.

| Contact Details                         |         |
|-----------------------------------------|---------|
|                                         |         |
| litte:                                  | Mr.     |
| Academic Title:                         |         |
| First Name:*                            | Tom     |
| Last Name:*                             | Ganzneu |
| Function:                               |         |
| Department:                             |         |
| Language:*                              |         |
| E-Mail:*                                |         |
| Country:* / Phone Number:* / Extension: |         |
| Country: / Fax Number: / Extension:     |         |

Please not the following points when completing the employees account:

- Fields marked with a red star\* are mandatory fields
- Give the user a password. He/she can change the password after successful login in the menu "own data" later.
- Give the employee the roles he/she needs
  - o "eSourcing", if the employee neds to have access to our RFQ-portal
  - "Manager of supplier master data and employees" if the employee shall be able to change company data, user accounts and see supplier evaluations. The role also includes the same rights ar the "employee" role.
  - **"Employee":** This role allowes the user to change his/her own data and answer and send qualifications (questionnaires).
  - Please make sure to never give one user both roles "Employee" and "Manager of supplier master data..." as these block each other.
- Define, what changes other users shall be informed of via email.

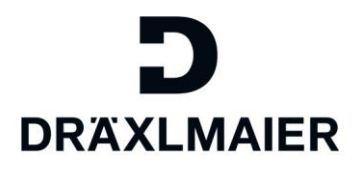

| Contact Details              |                                                                                                    |                                                                                                    |                                                                                        |                                                                                                    |
|------------------------------|----------------------------------------------------------------------------------------------------|----------------------------------------------------------------------------------------------------|----------------------------------------------------------------------------------------|----------------------------------------------------------------------------------------------------|
| Title:                       |                                                                                                    | Mr.                                                                                                    | ~                                                                                      |                                                                                                    |
| Academic Title:              |                                                                                                    |                                                                                                    | ~                                                                                      |                                                                                                    |
| First Name:*                 |                                                                                                    | Tom                                                                                                    |                                                                                        |                                                                                                    |
| Last Name:*                  |                                                                                                    | Ganzneu                                                                                                    |                                                                                        |                                                                                                    |
| Function:                    |                                                                                                    |                                                                                                    |                                                                                        |                                                                                                    |
| Department:                  |                                                                                                    |                                                                                                    |                                                                                        |                                                                                                    |
| E-Mail.*                     |                                                                                                    |                                                                                                    | ·                                                                                      |                                                                                                    |
| Country:* / Phone Num        | ber:* / Extension:                                                                                                    |                                                                                                    | ~                                                                                      |                                                                                                    |
| Country: / Fax Number        | : / Extension:                                                                                                    |                                                                                                    | ~                                                                                      |                                                                                                    |
|                              |                                                                                                    |                                                                                                    |                                                                                        |                                                                                                    |
| User Details                 |                                                                                                    |                                                                                                    |                                                                                        | Please give an initial password to the                                                                                                    |
| User:                        |                                                                                                    |                                                                                                    |                                                                                        | the password after a successful login in                                                                                                    |
| Password:                    |                                                                                                    |                                                                                                    |                                                                                        | the menu "own data"                                                                                                    |
| Confirm Password:            |                                                                                                    |                                                                                                    |                                                                                        | )                                                                                                    |
| Date Format:                 |                                                                                                    | DD.MM.YYYY                                                                                                    | ~                                                                                      |                                                                                                    |
| Decimal Format.              |                                                                                                    | 1.234.567,89                                                                                                    | ×                                                                                      |                                                                                                    |
|                              |                                                                                                    |                                                                                                    | The role "e                                                                            | Sourcing Zugriff' is necessary if you need access<br>RFQ-portal.                                                                                                    |
| les                          | Role Name                                                                                                    |                                                                                                    | The role "e                                                                            | Sourcing Zugriff" is necessary if you need access<br>RFQ-portal.                                                                                                    |
| les                          | Role Name                                                                                                    |                                                                                                    | The role "e                                                                            | Sourcing Zugriff' is necessary if you need access<br>RFQ-portal.                                                                                                    |
| les<br>V                     | Role Name<br>eSourcing Access-                                                                                                    |                                                                                                    | The role "e                                                                            | Sourcing Zugriff' is necessary if you need access<br>RFQ-portal.                                                                                                    |
| les<br>তি<br>তি              | Role Name<br>eSourcing Access-<br>Manager of supplier                                                                                                    | r master data and employees                                                                                                    | The role "e                                                                            | Sourcing Zugriff' is necessary if you need access<br>RFQ-portal.                                                                                                    |
| les<br>✓<br>✓                | Role Name<br>eSourcing Access-<br>Manager of supplier<br>Employee (not need                                                                                                    | r master data and employees<br>ded if Manager of supplier master                                                                                                    | The role "e                                                                            | Sourcing Zugriff <sup>+</sup> is necessary if you need access<br>RFQ-portal.                                                                                                    |
| les<br>V<br>V                | Role Name<br>eSourcing Access-<br>Manager of supplier<br>Employee (not need                                                                                                    | r master data and employees<br>ded if Manager of supplier master<br>The admin-t<br>th<br>Please n                                                                                      | The role "e<br>r data)<br>role can also be<br>he same rights a<br>ote that to see th   | Sourcing Zugriff' is necessary if you need access<br>RFQ-portal.                                                                                                    |
| Ies<br>V<br>V<br>tifications | Role Name         eSourcing Access-         Manager of supplier         Employee (not need                                                                                           | r master data and employees<br>ded if Manager of supplier master<br>The admin-r<br>tr<br>Please n                                                                                      | The role "e<br>r data)<br>role can also be<br>ne same rights a<br>ote that to see th   | Sourcing Zugriff' is necessary if you need access<br>RFQ-portal.                                                                                                    |
| Ies                          | Role Name         eSourcing Access-         Manager of supplier         Employee (not need         E-Mail Notification         Natification                                          | r master data and employees<br>ded if Manager of supplier master<br>The admin-r<br>th<br>Please n                                                                                      | The role "e<br>r data …)<br>role can also be<br>ne same rights a<br>ote that to see th | Sourcing Zugriff" is necessary if you need access<br>RFQ-portal.<br>given to additional employees. These then have<br>s the admin of the company account.<br>ne supplier evaluation, this role is mandatory.<br>Qualification request = Info that there is a question<br>in your profile waiting to be answered by you                                                                                           |
| les                          | Role Name         eSourcing Access-         Manager of supplier         Employee (not need         E-Mail Notification         Notification About Need                               | r master data and employees<br>ded if Manager of supplier master<br>The admin-r<br>th<br>Please n<br>ew Qualification Request                                                          | The role "e                                                                            | Sourcing Zugriff" is necessary if you need access<br>RFQ-portal.<br>given to additional employees. These then have<br>s the admin of the company account.<br>ne supplier evaluation, this role is mandatory.<br>Qualification request = Info that there is a question<br>in your profile waiting to be answered by you                                                                                           |
| tifications                  | Role Name         eSourcing Access-         Manager of supplier         Employee (not need         E-Mail Notification         Notification About Need         Notification About Ch | r master data and employees<br>ded if Manager of supplier master<br>The admin-r<br>th<br>Please n<br>ew Qualification Request<br>manges to Supplier Data                               | The role "e                                                                            | Sourcing Zugriff' is necessary if you need access<br>RFQ-portal.<br>given to additional employees. These then have<br>s the admin of the company account.<br>ne supplier evaluation, this role is mandatory.<br>Qualification request = Info that there is a question<br>in your profile waiting to be answered by you<br>e.g. if bank-data is being changes by the DRÄX                                         |
| les                          | Role Name         eSourcing Access         Manager of supplier         Employee (not need         Notification About Net         Notification About Ch         Notification About Ch | r master data and employees<br>ded if Manager of supplier master<br>The admin-r<br>the<br>Please n<br>ew Qualification Request<br>hanges to Supplier Data<br>hanges to Contact Persons | The role "e                                                                            | Sourcing Zugriff' is necessary if you need access<br>RFQ-portal.<br>given to additional employees. These then have<br>s the admin of the company account.<br>ne supplier evaluation, this role is mandatory.<br>Qualification request = Info that there is a question<br>in your profile waiting to be answered by you<br>e.g. if bank-data is being changes by the DRÄX<br>Group or colleagues of your company. |
| les                          | Role Name         eSourcing Access-         Manager of supplier         Employee (not need         E-Mail Notification         Notification About Ne         Notification About Ch   | r master data and employees<br>ded if Manager of supplier master<br>The admin-r<br>th<br>Please n<br>ew Qualification Request<br>hanges to Supplier Data<br>hanges to Contact Persons  | The role "e                                                                            | Sourcing Zugriff" is necessary if you need access<br>RFQ-portal.                                                                                                    |

#### Next, save your changes:

| ist of Employees > Display Employee > Edit<br>Save Display |  |  |
|------------------------------------------------------------|--|--|
| Contact Details                                            |  |  |
| Title:                                                     |  |  |
| Academic Title:                                            |  |  |
| First Name:*                                               |  |  |
| Last Name:*                                                |  |  |
| Function:                                                  |  |  |

#### As soon as you clicked "save" the a username (LIEF000XXXXX) is being created for this user.

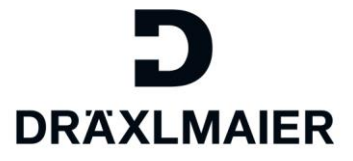

The employee can now logon with the email and password.

Your responsible buyer of the DRÄXLMAIER Group is, in exceptional cases, also able to create a new user account for you. Your supplier's administrator will receive a message about the creation. You then still have to activate the account as described above.

#### 4.3.3 Lock user accounts

It might be necessary from time to time to lock users. To do so, you need to go to the menu "find user" first.

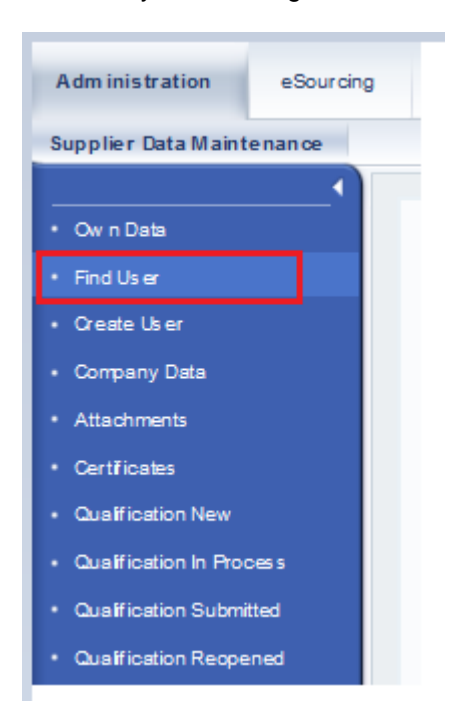

Click on the lock-symbol to lock an account.

|   | Actions |   | Status   | Employee N   |
|---|---------|---|----------|--------------|
|   |         |   | Unlocked | Ms. Vaness   |
| 1 | 8       | Û | Unlocked | Mr. Sebastia |
|   | 8       | Û | Unlocked | Ms. Andrea   |
|   | 8       | Û | Unlocked | Mr. Rudi Ric |

As long as an account is locked, the user is not able to logon to the supplier portal.

Locked users can also be un-locked again by clicking on the opened lock-symbol:

| Actions |          |   |   | Status   | Employee   |
|---------|----------|---|---|----------|------------|
|         |          |   |   | Unlocked | Ms. Vanes  |
|         | ſ        | î | 1 | Locked   | Mr. Sebast |
|         | <u>A</u> | Û | Ē | Unlocked | Ms. Andre: |

#### 4.3.4 Delete user accounts

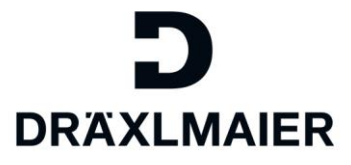

If you do permanently not need a specific user account anymore, you can delete it from the list of users for your company.

Open the list of users through the menu "find users"

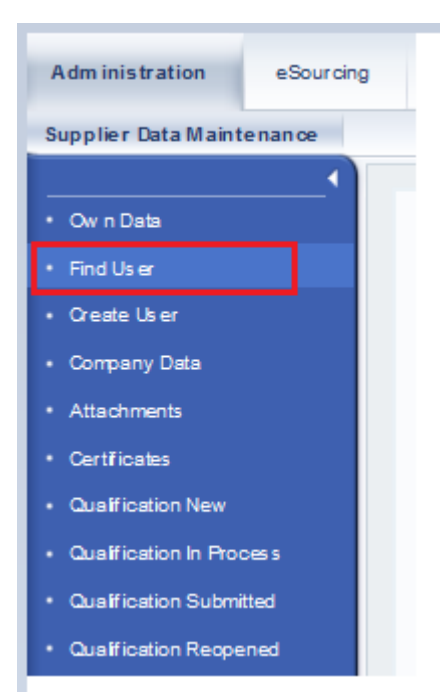

Click on the bin-symbol to delete a user account.

| <b>A</b> | Û |   | Unlocked | Mr. Rudi F |
|----------|---|---|----------|------------|
|          | Î |   | Updated  | Mr. Tom G  |
| 8        | î | Ē | Unlocked | Mr. Sepp.  |

You will receive a message asking if you really want to delete the user. If you really want to delete it, click "OK".

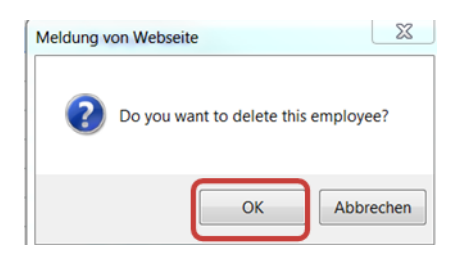

Deleting a user also needs approval on DRÄXLMAIER Group side. As long as it had not been approved, you will see the account in the list:

| 8 | Û |     | Unlocked         | Mr. Rudi Richte |
|---|---|-----|------------------|-----------------|
|   | Û |     | Updated          | Mr. Tom Ganzr   |
|   |   |     | Pending Approval | Mr. Sepp Auer   |
| ۵ | â | 17a | Uplocked         | Ma Haika Himi   |

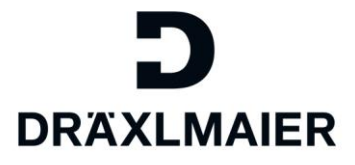

As soon as the DRÄXLMAIER Group approved the deleting of the account, you will not find the user in your list anymore. You cannot reactive this account.

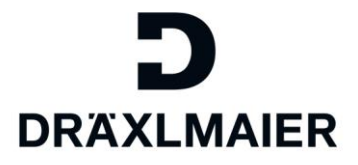

# 5. Applicable documents

| Name                                                                                                    | Description |
|----------------------------------------------------------------------------------------------------|-------------|
| 1_Training document for suppliers SUPPLIER REGISTRATION +<br>USER REGISTRATION                                                     |             |
| 2_Training document for suppliers COMPLETE ADMIN-PROFIL incl.<br>ROLES                                                             |             |
| 3_Reset Passwort                                                                                                    |             |
| 5_Training document for suppliers ADMINISTRATE COMPANY<br>DATA_BANK DATA_TAX DATA_ATTACHMENTS_SUPPLIER<br>EVALUATIONS CERTIFICATES |             |
| 6_Answering Qualifications                                                                                                    |             |